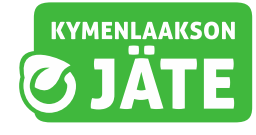

## Näin käytät Kymenlaakson Jätteen oma-asiointipalvelua

Kymenlaakson Jätteen oma-asiointipalvelun löydät osoitteesta oma.kymenlaaksonjate.fi

### Rekisteröityminen palvelun käyttäjäksi

Aluksi sinun tulee rekisteröityä palvelun käyttäjäksi. Oma-asiointiin rekisteröitymistä varten tarvitset asiakasnumeron ja viimeisimmän tyhjennyslaskun numeron.

Löydät ne laskusi oikeasta yläkulmasta. Verkkolaskun tilanneet löytävät laskun liitteineen omasta verkkopankistaan.

#### LASKU Faktura Sivu - Sidan 1 / 2 Laskunumero / Fakturanummer: Laskupvm / Fakturadatum: 29.11.2022 1962859 Viitteenne / Er referens: Y-tunnus / FO-nummer: Asiakasnumero / Kundnummer: Huomautusaika / Anmärkningstid: 62-0000000-00 14 pv Eräpäivä / Förf. dag: Maksuehto / Betainingsvillkor: 16.12.2022 Laskutuskausi / Fakt. period: Viivästyskorko / Dröjsmålsränta: **VUOSI 2022** 7,5 % Maksumuistutus / Påminnelseavgift 5e

Tarvittaessa voit tiedustella asiakasnumeroasi asiakaspalvelustamme lähettämällä nimesi ja osoitteesi sähköpostitse: asiakaspalvelu@kymenlaaksonjate.fi

**1.** Klikkaa oma-asiointipalvelun kirjautumissivulla olevaa **Luo tunnukset** -painiketta.

### Kirjaudu sisään

| Oletko asiakas jolla ei ole tunnuksia (Luo tunnukset) |
|-------------------------------------------------------|
| Käyttäjätunnus                                        |
| Salasana                                              |
| Unohtuiko käyttäjätunnus?<br>Unohditko salasanasi?    |
| Kirjaudu sisään                                       |

 Täytä kenttiin asiakkuustietosi ja muut pyydetyt tiedot. Valitse itsellesi käyttäjätunnus ja salasana.

### Luo tunnukset

Luo itsellesi tunnukset täyttämällä alla olevat tiedot.

#### Asiakkuustiedot

Laskun numero

Asiakasnumero

Käyttäjätunnuksena voit käyttää sähköpostiosoitettasi tai muuta helposti muistettavaa tunnusta.

**KYMENLAAKSON** 

Salasanassa tulee olla vähintään 12 merkkiä.

Lue ja hyväksy palvelun käyttöehdot ja klikkaa Luo käyttäjätunnus-painiketta.

Tallenna käyttäjätunnuksesi ja salasanasi palvelun myöhempää käyttöä varten tietoturvalliseen paikkaan!

Sähköpostiosoitteen avulla voit tarvittaessa tilata uuden salasanan, jos unohdat sen.

Laskutustiedot löytyvät kohdevälilehden oikeasta reunasta. Voit muokata tietoja tarvittaessa muokkaa- kuvaketta klikkaamalla.

## Käyttäjätunnus ja salasana Käyttäjätunnus Salasana, jossa vähintään 12 merkkiä. Vahvista salasana ✓ Olen lukenut <u>Käyttäjäehdot</u> Luo käyttäjätunnus

#### EKOKAARI 50, 46860 KELTAKANGAS

| Tilaukset     Laskutustiedot       AS OY MIRJA     EKOKAARI 50       46860 KELTAKANGAS     Laskutustiedot       Laskutustiedot     KYMENLAAKSON JÄTE OY       test@test.fi     0123123 | Voimassa olevat palvelut | 17 palvelua | ~ | Kohteen yhteyshenkilö                                                                                                    | C |
|----------------------------------------------------------------------------------------------------|--------------------------|-------------|---|----------------------------------------------------------------------------------------------------|---|
|                                                                                                    | Tilaukset                |             | ~ | Laskutuntiedot<br>AS OY MIRJA<br>EKOKAARI 50<br>46860 KELTAKANGAS<br>Laskutuksen yhteyshenkilö<br>KYMENLAAKSON JÄTE OY<br>test@test.fi<br>0123123 | Ľ |

Tilaa palvelu

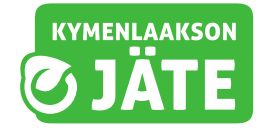

### Jätehuoltopalvelujen tarkastelu oma-asioinnissa

### Omat kohteet -näkymä

Tässä näkymässä näet kuljetuksissamme olevien kiinteistöjen tiedot.

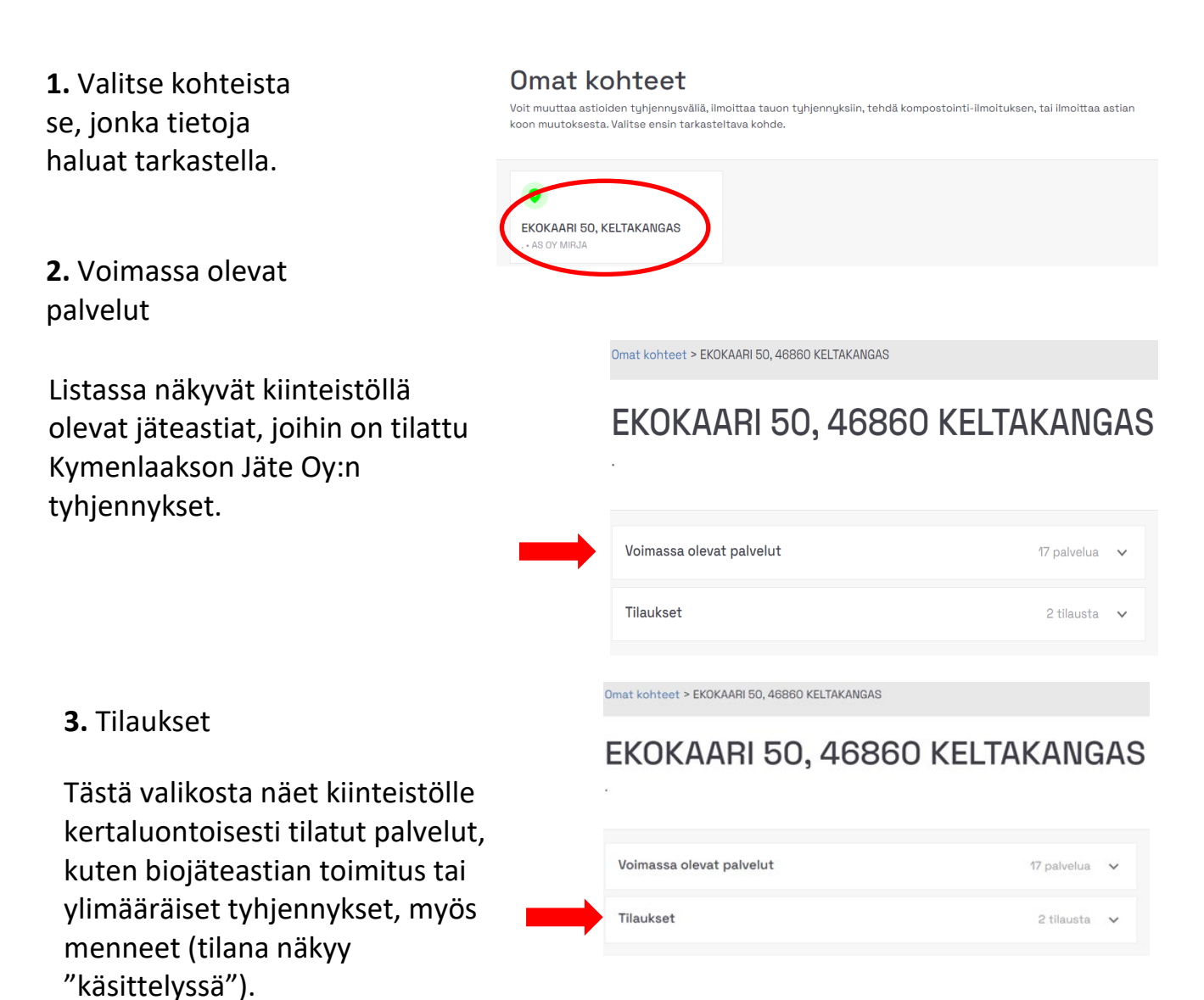

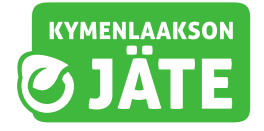

### <u>Tyhjennystietojen tarkastelu ja muutoksen tekeminen</u>

 Valitse palvelu, jonka tietoja haluat tarkastella tai johon haluat tehdä muutoksia.

| TYHJENNYS |
|-----------|

### 2. Esimerkki:

Palvelu Loppujäteastia 240 l tyhjennys

### Seuraava tyhjennyskerta näkyy

kalenterissa tummennettuna (+/-1 päivä).

**Tilaa lisätyhjennys:** Voit tilata jäteastialle lisätyhjennyksen. Tyhjennykset tehdään ajoreittien sallimissa rajoissa.

# **Muokkaa:** Voit muokata tyhjennystilausta.

- astioiden lukumäärä
- tyhjennysrytmin muutos
- palvelun tilapäinen keskeytys (esim. kesäasunnolla oleskelun ajaksi)
- palvelun päättäminen (muutto)
- portin avainkoodin lisääminen

#### Ks. Tarvittaessa erillinen ohje tapahtumien tilaamiseen

#### LOPPUJÄTEASTIAN 240 L TYHJENNYS

Palvelun tiedot

Tyhjennys

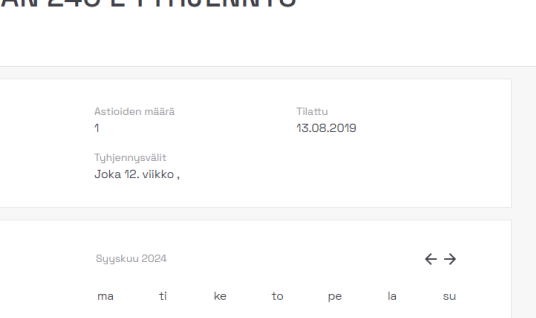

13

12

15

22

29

28

10

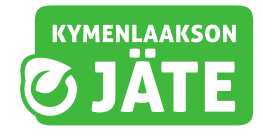

### Asiakastuki oma-asioinnissa

Voit tarvittaessa ottaa yhteyttä jätteenkuljetusten asiakaspalveluun omaasioinnin kautta.

Klikkaa valikko auki ja valitse asiakaspalvelu

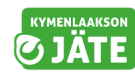

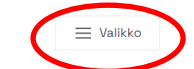

### Omat kohteet

Voit muuttaa astioiden tyhjennysväliä, ilmoittaa tauon tyhjennyksiin, tehdä kompostointi-ilmoituksen, tai ilmoittaa astian koon muutoksesta. Valitse ensin tarkasteltava kohde.

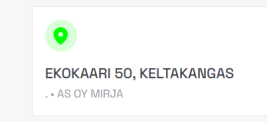

Asiakaspalvelu

Tavoitat meidät myös puhelimella 05 744 3474

### Täytä yhteydenottolomake pyydetyillä tiedoilla. Kohde täytetään automaattisesti. Jos sinulla on useampi kohde (kiinteistö), voit valita, mitä kohdetta yhteydenottosi koskee.

Valitse lopuksi tapa, jolla haluat, että sinuun ollaan yhteydessä.

Paina lopuksi vihreää Lähetäpainiketta 

 Ota meihin yhteyttä
 Valitse kohde, jota yhteydenotto koskettaa

 Valitse yhteydenotto aihe
 •

 Viest1
 •

 Haluan, että minuun ollaan yhteydessä
 •

 Puhelimitse
 •

 Sähköpostitse
 •

 •
 En halua yhteydenottoa

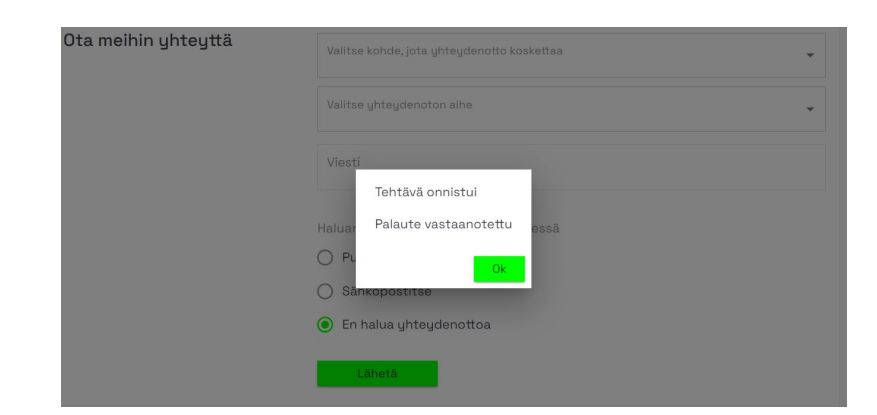

Palvelu kuittaa viestisi vastaanotetuksi